# 5.2.5 請求確定時の注意事項

### 5.2.5.1 レセプトデータ送信後に請求を確定する

オンライン請求システムでは、レセプトデータを送信しただけでは請求処理は実行され ません。レセプトデータを送信した場合は、必ず「請求確定」または「請求取消」を行 ってください。

## 5.2.5.2 請求確定の方法

請求確定する場合は、エラー分(「受付不能」および「要確認」)の状況により、「請求 状況」欄のボタンを選択してください。

- ・エラー分がない場合は、【請求確定(エラー分含む)】ボタンを選択します。
- ・エラー分がある場合で、エラー分のみを抽出し、訂正して再度請求するときは、
- 【請求確定(エラー分除く)】ボタンを選択します。
- ・エラー分がある場合で、エラー分を訂正し、再度全件数を請求するときは、【請求取消】
  ボタンを選択します。

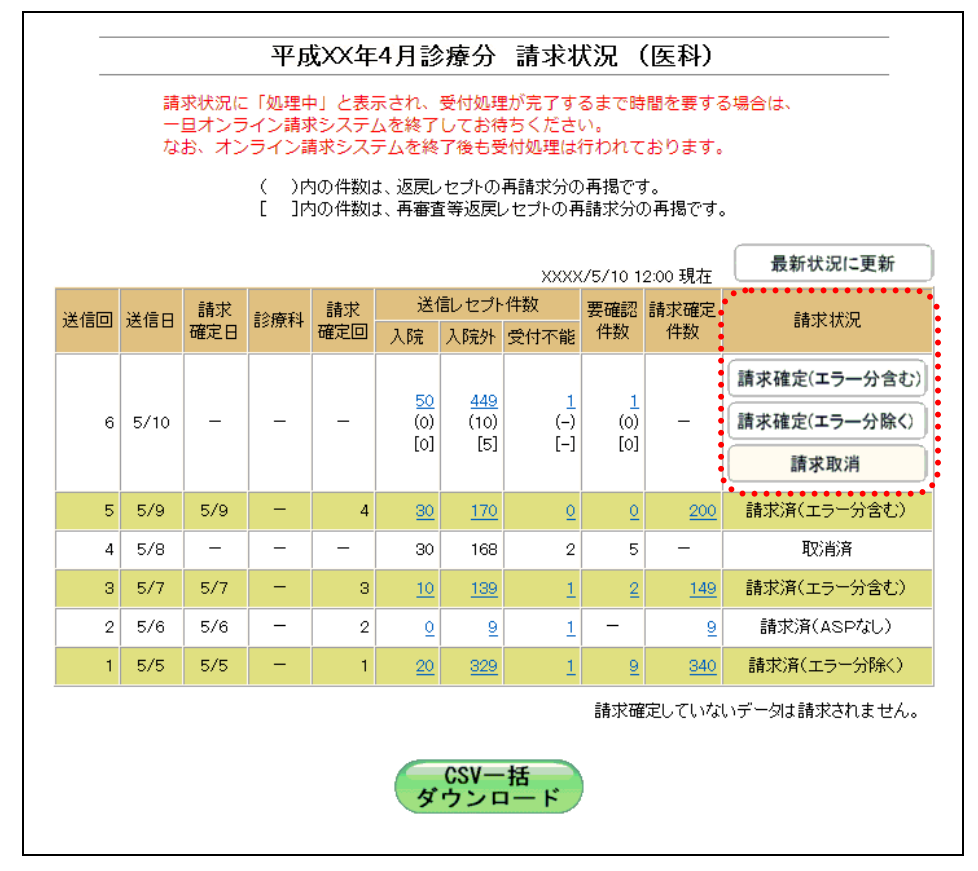

#### ≪エラー分(「受付不能」および「要確認」)がない場合≫

【請求確定(エラー分含む)】ボタンを選択します。

(事例)

| 送信回 | 送信レセプト件数 | 受付<br>不能 | 要確認<br>件数 | 請求確定件数 | 請求状況        |
|-----|----------|----------|-----------|--------|-------------|
| 1   | 100      | 0        | 0         | 100    | 請求済(エラー分含む) |

送信回 1: レセプトデータ 100 件を送信した結果、エラー分がなかった場合、エラー分を含 む請求確定を行います。

### ≪エラー分(「受付不能」および「要確認」)がある場合≫

ア. エラー分のみを抽出し、訂正して再度請求する場合

(事例)

| 送信回 | 送信レセプト件数 | 受付<br>不能 | 要確認<br>件数 | 請求確定件数 | 請求状況        |
|-----|----------|----------|-----------|--------|-------------|
| 1   | 100      | 0        | 10        | 90     | 請求済(エラー分除く) |
| 2   | 10       | 0        | 0         | 10     | 請求済(エラー分含む) |

送信回 1: レセプトデータ 100 件を送信した結果、10 件がエラー分となった場合、エラー分 を除く 90 件の請求確定を行います。

【請求取消】ボタンを選択します。

(事例)

| 送信回 | 送信レセプト件数 | 受付<br>不能 | 要確認<br>件数 | 請求確定件数 | 請求状況        |
|-----|----------|----------|-----------|--------|-------------|
| 1   | 100      | 0        | 10        | -      | 取消済         |
| 2   | 100      | 0        | 0         | 100    | 請求済(エラー分含む) |

送信回 1: レセプトデータ 100 件を送信した結果、10 件がエラー分となった場合、請求取消 を行います。

<sup>【</sup>請求確定(エラー分除く)】ボタンを選択します。

送信回 2:1回目に送信したレセプトデータで、エラー分となった 10件を抽出し、訂正後に 10件を送信して、エラー分を含む請求確定を行います。

イ. エラー分を訂正し、再度全件数を請求する場合

送信回2:1回目に送信したレセプトデータで、エラー分となった10件を訂正し、訂正後に 100件を送信して、エラー分を含む請求確定を行います。

### 5.2.5.3 誤った請求確定の方法

エラー分を除く請求確定を行った場合、エラー分を訂正し、訂正後に再度、すべてのレ セプトデータを送信して請求確定すると、重複請求になりますのでご注意ください。

(事例)

| 送信回 | 送信レセプト件数 | 受付<br>不能 | 要確認<br>件数 | 請求確定件数 | 請求状況        |
|-----|----------|----------|-----------|--------|-------------|
| 1   | 100      | 0        | 10        | 90     | 請求済(エラー分除く) |
| 2   | 100      | 0        | 0         | 100    | 請求済(エラー分含む) |

送信回 1: レセプトデータ 100 件を送信した結果、10 件がエラー分となった場合、エラー分 を除く 90 件の請求確定を行います。

送信回 2:1回目に送信したレセプトデータで、エラー分となった 10件を訂正し、訂正後に 100件を送信して請求確定を行うと、1回目に請求確定した 90件が重複請求とな ります。